# Configurações de Tributos de Produtos (Lei de Olho no Imposto)

O Linx Degust PDV está preparado para receber informações que são previamente cadastradas pelo Linx Degust WEB.

Neste documento iremos abordar:

Como atualizar os Tributos de Produtos (Lei de Olho no Imposto).

## Tributos de Produtos (Lei de Olho no Imposto)

Os tributos dos produtos de vendas podem ser atualizados de três maneiras:

- 1. Por configuração De Olho no Imposto pela Rede;
- 2. Por configuração De Olho no Imposto pela Loja;
- 3. Pelo Frente de Caixa.

## Configurações necessárias:

- 1. Ter permissão de acesso na configuração do franqueador (Cadastro Configuração Configuração do Franqueador) para Administradores do Sistema;
- 2. Ter permissão de acesso no cadastro de loja (Cadastro Loja Loja) para Administradores do Sistema;
- 3. Ter permissão de acesso a configuração de loja (Cadastro Loja Configuração de Loja) para Administradores do Sistema e Franqueados Operadores;
- 4. Ter permissão de acesso a configuração De Olho no Imposto (Cadastro Estoque Produto de Venda Configuração De Olho no Imposto) para Administrados do Sistema ou Franqueados Operadores.

#### Configurando os produtos na Lei de Olho no Imposto pela Rede.

1. Acessar a configuração do franqueador (Cadastro Configuração Configuração do Franqueador) e marcar a opção "Exportar dados complementares do produto (código de barras, NCM, CEST, Tributos, etc.) para o

| FDV.                                         |            |                                                                                                   |                  |
|----------------------------------------------|------------|---------------------------------------------------------------------------------------------------|------------------|
| <ul> <li>CONFIGURAÇÃO FRANQUEADOR</li> </ul> |            |                                                                                                   |                  |
| GERAL (                                      | ۱          | GERAL                                                                                             |                  |
| ESTOQUE                                      | 9          | LIGO DA FRANQUA - DMUNSÃO: 20070 E-mail para sincronismo de                                       | nota fiscal      |
| FINANCEIRO                                   | 3          | Participa de recorama de de                                                                       | narān velentāria |
| APP DD CONSUMIDOR                            |            |                                                                                                   |                  |
| AUTOATENDIMENTO                              | 8          | Dia inicial da semana                                                                             |                  |
| RESHOP (                                     |            | Emite contra vale                                                                                 |                  |
| SEM PARAR (                                  | $\bigcirc$ | Trabalha com configuração de aliguota                                                             |                  |
| VERSÃO POV X MOBILE                          |            | Permite o envío de senha via SMS                                                                  |                  |
| DOTZ                                         |            | CUUIIzar TC por produto no Painel de Indicadores                                                  |                  |
|                                              |            | Participer do reaking de lojas                                                                    |                  |
|                                              |            | Trabalhar com tempo por produto para KDS                                                          |                  |
|                                              |            | Exite Detalhes do Rank de Vendas                                                                  |                  |
|                                              |            | Exportar dados comolementares do produto (Código de barras, NCM, CEST, Trikutos, etc.) para o PDV |                  |
|                                              |            |                                                                                                   |                  |

1. Estando no acesso da loja desejada na tela principal, acessar a configuração de loja (Cadastro Loja Configuração de Loja), e pressionar a aba "Configuração de Venda" e ativar a opção "Trabalhar com o sincronismo de Tributos da Lei de Olho no Imposto com o PDV".

| DADOS GERAIS                 | CONFIGURAÇÕES DE VENDA                                                |                                                                           |
|------------------------------|-----------------------------------------------------------------------|---------------------------------------------------------------------------|
| ENDEREÇO E CONTATO           | Tabela de Desconto Pré Cadastrada                                     |                                                                           |
|                              | DESCONTO GERAL                                                        |                                                                           |
|                              | Trabalhar com sincronismo de configurações fiscais com o PDV          | Trabalhar com sincronismo de Alíquota FCP com o PDV                       |
| CONFIGURAÇÕES DE VENDA       |                                                                       |                                                                           |
|                              | Trabalhar com sincronismo de codigo de barras com o PDV               | Trabalhar com sincronismo de Tributos da Lei de Olho no Imposto com o PDV |
| CONFIGURAÇÕES FISCAIS        | Informar o valor do ICMS desonerado no XML da NF-e/NFC-e              | Sincronizar informações de desoneração de ICMS com o PDV                  |
| CONFIGURAÇÕES DO PDV         |                                                                       |                                                                           |
| CONFIGURAÇÕES DEGUST ONE PDV | Cód, Beneficio Fiscal de Desoneração obrigatório no XML da NF-e/NFC-e |                                                                           |

2. Acessar o módulo configuração De Olho no Imposto (Cadastro Estoque Produto de Venda Configuração De Olho no Imposto) e pressionar o botão importar caso queira importar uma tabela já cadastrada.

| ie olho no imposto - produtos                                                                                                    |                                                                                                    |                                                                                  |                                                                                                    |                                                                    |  |  |
|----------------------------------------------------------------------------------------------------|----------------------------------------------------------------------------------------------------|----------------------------------------------------------------------------------|----------------------------------------------------------------------------------------------------|--------------------------------------------------------------------|--|--|
| Filtrar Por<br>Código do Produto                                                                                                    |                                                                                                    | Código do Produto                                                                |                                                                                                    | Despuisar por Parte do Norre                                       |  |  |
| Gen Insposo Federal                                                                                                    | Sem imposto Estadual                                                                                                    | Sem Imposto Municipal                                                            | Sem NCM                                                                                                    | Consultar                                                          |  |  |
|                                                                                                    |                                                                                                    |                                                                                  |                                                                                                    | 🗈 Download Modelo 🖂 Importar 🖒 Atualizar via IBPT on-line 🔳        |  |  |
| Cod Produto                                                                                                    | Un. NCM                                                                                                    | Nimp, Pederal Nimp, Estadoal                                                     | Nerp. Maricipal 18                                                                                                    | PT - Versão IBPT - Dr. Vigitância Início IBPT - Dr. Vigitância Nes |  |  |
| 101         Laboration statut           102         Account of the statut           103         Account           104         Account           104         Account | V         20000           vi         20000           vi         20000           vi         20000           vi         20000           vi         20000           vi         20000           vi         20000           vi         20000           vi         20000           vi         20000           vi         20000           vi         20000 | PPORTAIN TABLELARE CU-10 M0 PPI/STID         X           Tanks en Chu-so Ingrass | £ 200<br>£ 200<br>£ 200<br>£ 000<br>£ 000<br>£ 000<br>£ 000<br>£ 200<br>£ 200<br>£ 200<br>£ 200<br>£ 200<br>£ 200<br>£ 000<br>£ 000<br>£ |                                                                    |  |  |
| Long TA Source TA                                                                                                    |                                                                                                    |                                                                                  |                                                                                                    |                                                                    |  |  |

#### Observação

Caso já exista uma tabela de configuração em uso, ao invés de solicitar para importar uma, pressione o botão "consultar" para verificar quais configurações são apresentadas e clique em cima da desejada para realizar as alterações necessárias.

| Itrar Por               | traduto                   |           |             | Código do Produto  |                  |                 |               | Pesquisar por Parte do No | ome                      |
|-------------------------|---------------------------|-----------|-------------|--------------------|------------------|-----------------|---------------|---------------------------|--------------------------|
| Coungo do P             | em Imposto Federal        | Sem Impos | to Estadual | Sem in             | nposto Municipal | <b>5</b> 5      | m NCM         |                           | Consultar                |
| 3                       |                           |           |             |                    |                  | ن Dov           | mioad Modelo  | E Importar C Atualiza     | ar via IBPT on-line      |
|                         | Cod Produto               | Un.       | NCM         | %Imp. Federal      | %Imp. Estadual   | %imp. Municipal | IBPT - Versão | IBPT - Dt. Vigiléncia In  | IBPT - Dt. Vigilância Fi |
|                         | V   V                     |           | Y           | 9   9              | Y                | Y               |               | 9   9                     |                          |
| 23687                   | Sobr Big Cascao Chocolat. | UN        | 21069090    | 2 13,45            | 2 7,00           | 2 0,00          | 23.1.0        | 20/03/2023                | 30/04/2023               |
| 23061                   | Actar Top Den             | UN        | 21069090    | ₹ 13,45<br>4 13,45 | ₹ 7,00           | 2 0.00          | 23.1.0        | 20/03/2023                | 30/04/2023               |
| 18241                   | Achocolatedo Apirio Nesoe | UN        | 21069090    | £ 13,45            | 2 700            | 2 000           | 2310          | 20/03/2023                | 30/04/2023               |
| 18237                   | Achocolatado Nencau Nen   | UN        | 21069090    | 13.45              | 2 7.00           | / 000           | 23.1.0        | 20/03/2023                | 30/04/2023               |
| 6450                    | Aco Batata Palito Mega Ac | UN        | 21069090    | ₹ 13,45            | 20,00            | ₹ 0,00          | 21.2.C        | 01/09/2021                | 30/09/2021               |
| 25866                   | Acomp Bat Ondulada Fran   | UN        | 21069090    | ₹ 13,45            | ₹ 7,00           | ₹ 0.00          | 23.1.D        | 20/03/2023                | 30/04/2023               |
|                         | Acomp Batata Ondulada G   | UN        | 21069090    | ₹ 13,45            | ₫ 7,00           | ₹ 0,00          | 23.1.D        | 20/03/2023                | 30/04/2023               |
| 25737                   |                           | UN        | 21069090    | ₫ 13,45            | 2 7,00           | ₫ 0,00          | 23.1.D        | 20/03/2023                | 30/04/2023               |
| 25737                   | Acomp batata Undulada     |           |             |                    |                  |                 |               |                           |                          |
| 25737<br>25736<br>25738 | Acomp Batata Ondulada     | UN        | 21069090    | 2 13,45            | 2 7,00           | ₫ 0,00          | 23.1.D        | 20/03/2023                | 30/04/2023               |

- 4. As informações apresentadas na tela são referente aos tributos, como:
  - % imposto federal
  - % imposto estadual
  - % imposto municipal
  - layout tabela IBPT
- 5. Acessar o cadastro de loja (Cadastro Loja Loja) e na aba "Config. e Dados III" deverá configurar as seguintes opções: Tipo Configuração De Olho no Imposto = Pelo Franqueador Configuração De olho no Imposto = DE OLHO NO IMPOSTO - REGIÃO SUDESTE

| CONFIGURAÇÕES FISCAIS () | ALÍQUOTAS<br>Tipo config de aliquota (fiscal) de produto<br>Pela Loja v<br>Espelhar campos fiscais no produto referência | Config de aliquota (fiscal) de produto<br>Aliquota - AEROPORTO AFONSO PENA - PR [2371] V |
|--------------------------|----------------------------------------------------------------------------------------------------|------------------------------------------------------------------------------------------|
|                          | TABELA DE OLHO NO IMPOSTO<br>Tipo config. De Olho No Imposto                                                             | Config. De Olho No Imposto                                                               |

### () Observação

A Configuração de De Olho no Imposto declarada no exemplo acima é uma tabela ficticia, ou seja, quando estiver realmente configurando, deverá utilizar o nome que foi dado ao criar ou quando alterada a tabela de configuração de alíquota (fiscal) de produto informado no passo 03.

6. Após realizadas as configurações, a rede deverá atualizar as tabelas para o Linx Degust PDV em gerar arquivo de produto (Operacional Atualização de dados para o PDV).

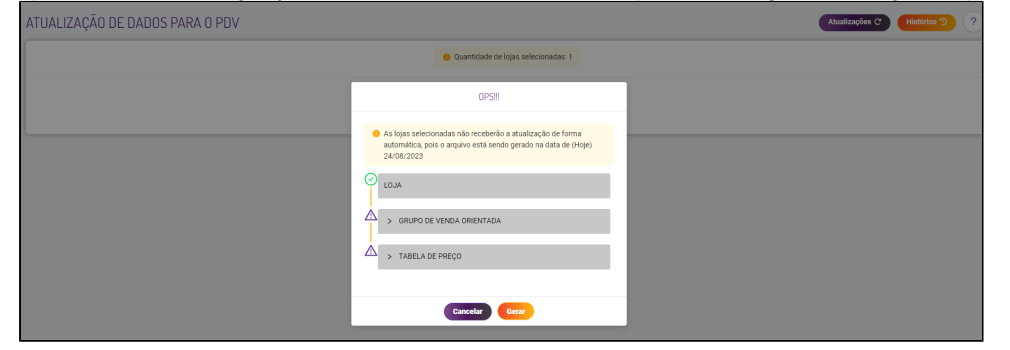

Configurando os produtos na Lei do Olho no Imposto pela Loja.

1. Acessar a configuração do franqueador (Cadastro Configuração Configuração do Franqueador) e marcar a opção "Exportar dados complementares do produto (código de barras, NCM, CEST, Tributos, etc.) para o PDV.

|                     | ST (prog                                                                                          |
|---------------------|---------------------------------------------------------------------------------------------------|
| GERAL 🔯             | · · -<br>Dia inicial da semana                                                                    |
| ESTOQUE             |                                                                                                   |
| FINANCEIRO          | Enite contra vale                                                                                 |
| APP DO CONSUMIDOR   | Trabalha com Multi-Idioma                                                                         |
|                     | Permite o envio de senha via SMS                                                                  |
| RESHOP              | Utilizar TC por produto no Painel de Indicadores                                                  |
| SEM PARAR           | Participar do ranking de Jojas                                                                    |
| VERSÃO POV X MOBILE | Trabalhar com tempo por produto para KDS                                                          |
| DOTZ                | Exibe Jeraines do kank de vendas                                                                  |
|                     |                                                                                                   |
|                     | Exportar dados complementares do produto (Código de barras, NCM, CEST, Tributos, etc.) para o PDV |

2. Estando no acesso da loja desejada na tela principal, acessar a configuração de loja (Cadastro Loja Configuração de Loja), e pressionar a aba "Configuração Web" e ativar a opção "Trabalhar com o sincronismo de Tributos da Lei de Olho no Imposto com o PDV".

| CONFIGURAÇÕES WEB            | Tabela de Desconto Pré Cadastrada                                     | 2                                                                         |
|------------------------------|-----------------------------------------------------------------------|---------------------------------------------------------------------------|
| CONFIGURAÇÕES DE VENDA       |                                                                       | ·                                                                         |
| CONFIGURAÇÕES FISCAIS        | Trabalhar com sincronismo de configurações fiscais com o PDV          | Trabalhar com sincronismo de Alíquota FCP com o PDV                       |
| CONFIGURAÇÕES DO PDV         | Trabalhar com sincronismo de código de barras com o PDV               | Trabalhar com sincronismo de Tributos da Lei de Olho no Imposto com o PDV |
| CONFIGURAÇÕES DEGUST ONE PDV | Informar o valor do ICMS desonerado no XML da NF-e/NFC-e              | Sincronizar informações de desoneração de ICMS com o PDV                  |
| INTEGRAÇÕES                  | Cód. Beneficio Fiscal de Desoneração obrigatório no XML da NF-e/NFC-e | Trabalhar Valor Buffet no Autoatendimento                                 |
| DOTZ                         | Permitir pagamento Dinheiro no Autoatendimento                        |                                                                           |

3. Acessar o módulo configuração de alíquota (fiscal) de produtos (Cadastro Estoque Produto de Venda Configuração De Olho no Imposto). Nesse momento será aberta a tela de configuração dos produtos.

| ÷       | CONSULTA DE I       | PRODUTOS DE OI             | LHO NO IMPO | DST0           |                  |                  |                      |                          |                                      | 3                               |
|---------|---------------------|----------------------------|-------------|----------------|------------------|------------------|----------------------|--------------------------|--------------------------------------|---------------------------------|
| Filtrar | Por                 |                            |             | c              | idigo do Produto |                  |                      |                          | Pesquisar por Parte do I             | Nome                            |
| Cód     | igo do Produto      |                            |             | Ψ              |                  |                  |                      |                          |                                      |                                 |
|         | Sem Imposto Federal |                            | 💽 Sem Im    | posto Estadual | Sem In           | nposto Municipal | <b>()</b> S          | em NCM                   |                                      | Consultar                       |
|         |                     |                            |             |                |                  |                  | Food Service - Rascu | nho > Configurações de ' | Tributos de Produtos (Lei de Olho no | Imposto) > image-2023-8-24_12-5 |
| ٨G      |                     |                            |             |                |                  |                  |                      |                          |                                      |                                 |
|         |                     |                            |             |                |                  |                  | ىڭ Do                | wnload Modelo            | 🗉 Importar 🛛 C Atuali                | zar via IBPT on-line            |
|         | Cod                 | Produto                    | Un.         | NCM            | %Imp. Federal    | %Imp. Estadual   | %Imp. Municipal      | IBPT - Versão            | IBPT - Dt. Vigilância In             | IBPT - Dt. Vigilâncie Fi        |
|         | v                   | V                          |             | V I            | v I S            | 7   V            | V                    | 1                        | <b>v</b>                             | v   v                           |
|         | 23687               | Sobr Big Cascao Chocolat   | UN          | 21069090       | ₹ 13,45          | ₽ 7,00           | ₫ 0,00               | 23.1.D                   | 20/03/2023                           | 30/04/2023                      |
|         | 23661               | Acai Top Deli              | UN          | 21069090       | 2 13,45          | 2 7,00           | 2 0,00               | 23.1.D                   | 20/03/2023                           | 30/04/2023                      |
|         | 18239               | Achocolatado Alpino Nestle | UN          | 21069090       | ₹ 13,45          | 2 7,00           | ₹ 0,00               | 23.1.D                   | 20/03/2023                           | 30/04/2023                      |
|         | 18241               | Achocolatado Dois Frades   | UN          | 21069090       | ₹ 13,45          | ₹ 7,00           | 2 0,00               | 23.1.D                   | 20/03/2023                           | 30/04/2023                      |
|         | 18237               | Achocolatado Nescau Nes    | UN          | 21069090       | ₹ 13,45          | ₹ 7,00           | ₹ 0,00               | 23.1.D                   | 20/03/2023                           | 30/04/2023                      |
|         | 6450                | Aco Batata Palito Mega Ac  | UN          | 21069090       | ₹ 13,45          | ₹ 20,00          | 2 0,00               | 21.2.C                   | 01/09/2021                           | 30/09/2021                      |
|         | 25866               | Acomp Bat Ondulada Fran    | UN          | 21069090       | ₹ 13,45          | ₹ 7,00           | ₹ 0,00               | 23.1.D                   | 20/03/2023                           | 30/04/2023                      |
|         | 25737               | Acomp Batata Ondulada G    | UN          | 21069090       | ₫ 13,45          | 2 7,00           | ₹ 0,00               | 23.1.D                   | 20/03/2023                           | 30/04/2023                      |
|         | 25736               | Acomp Batata Ondulada      | UN          | 21069090       | ₹ 13,45          | 2 7,00           | ∠ 0,00               | 23.1.D                   | 20/03/2023                           | 30/04/2023                      |
|         | 25738               | Acomp Batata Ondulada      | UN          | 21069090       | ₹ 13,45          | ₫ 7,00           | ∠ 0,00               | 23.1.D                   | 20/03/2023                           | 30/04/2023                      |
|         | 16062               | Ann Annia da Calcala       | 1151        | 31060000       | 4.0245           | 4.700            | 4.000                | 22.1.0                   | 20/06/2022                           | 21/07/2022                      |

4. As informações apresentadas na tela são referente aos tributos, como:

- % imposto federal % imposto estadual
- % imposto municipal
- layout tabela IBPT
- 5. Acessar o cadastro de loja (Cadastro Loja Loja) e na aba "Config. e Dados III" deverá configurar as seguintes opções: *Tipo Configuração De Olho no Imposto = Pela Loja* Configuração De olho no Imposto - Pela Loja

Configuração De olho no Imposto = Será preenchido automaticamente com a Tabela da Loja.

| CONFIGURAÇÕES FISCAIS     | ALÍQUOTAS<br>Tipo config de aliquota (fiscal) de produto     | Config de aliquota (fiscal) de produto              |
|---------------------------|--------------------------------------------------------------|-----------------------------------------------------|
| INTEGRAÇÕES / EXPORTAÇÕES | Pela Loja<br>Espeihar campos fiscais no produlo referência   | Aliguota - ACROPORTO AFORSIO PENA - PR [2371]     V |
|                           | TABELA DE OLHO NO IMPOSTO<br>Tipo config. De Olho No imposto | Config. De Olho No Imposto                          |

6. Após realizadas as configurações, a rede deverá atualizar as tabelas para o Linx Degust PDV em gerar arquivo de produto (Operacional Gerar Arquivo de Produto).

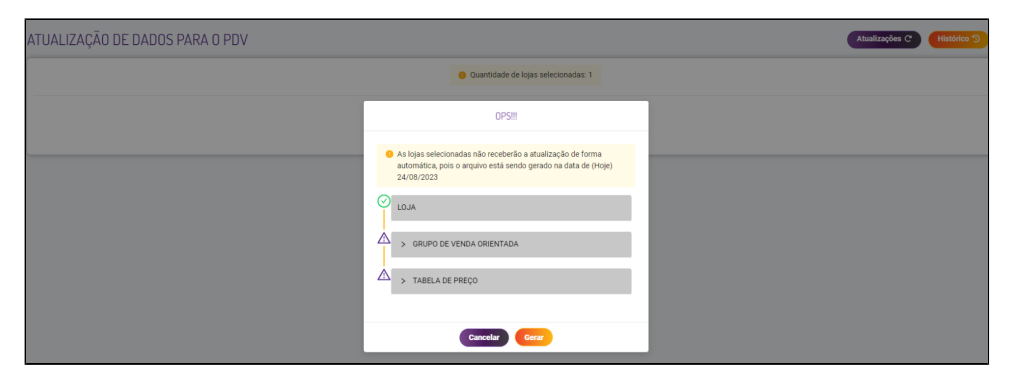

#### Configurando os produtos na Lei do Olho no Imposto pelo Frente de Caixa.

- 1. Acessar a configuração do franqueador (Cadastro Configuração Configuração do Franqueador) e desmarcar a opção "Exportar dados complementares do produto (código de barras, NCM, CEST, Tributos, etc.) para o PDV.
- 2. Estando no acesso da loja desejada na tela principal, acessar a configuração de loja (Cadastro Loja Configuração de Loja), e pressionar a aba "Configuração II" e desativar a opção "Trabalhar com o sincronismo de Tributos da Lei de Olho no Imposto com o PDV".

| Passo 1                  |                                                                 |                                            | OU | Passo 2                      |                                                                       |                                       |
|--------------------------|-----------------------------------------------------------------|--------------------------------------------|----|------------------------------|-----------------------------------------------------------------------|---------------------------------------|
| CONFIGURAÇÃO FRANQUEADOR |                                                                 |                                            |    | CONFIGURAÇÕES WEB            | Tabela de Desconto Pré Cadastrada                                     |                                       |
| GERAL (13)               | GERAL                                                           |                                            |    | CONFIGURAÇÕES DE VENDA       |                                                                       | ÷                                     |
| ESTDOLE                  | LOGO DA FRANQUIA - DIMENSÃO. 120X70                             | E-mail para sincronismo de nota fiscal     |    | CONFIGURAÇÕES FISCAIS        | Trabalhar com sincronismo de configurações fiscais com o PDV          | Trabalhar com sincronismo de Alíquota |
|                          |                                                                 | Participa de programa de doação voluntária |    | CONFIGURAÇÕES DO POV         | Trabalhar com sincronismo de código de barras com o PDV               | Trabalhar com sincronismo de Tributos |
|                          |                                                                 | Dia inicial da semana                      |    | CONFIGURAÇÕES DEGUST ONE PDV | Informar o valor do ICMS desonerado no XML da NF-e/NFC-e              | Sincronizar informações de desoneraç  |
| RESHOP                   | Emite contra vale                                               |                                            |    | INTEGRAÇÕES                  | Cód. Benefício Fiscal de Desoneração obrigatório no XML da NF-e/NFC-e | Trabalhar Valor Buffet no Autoatendim |
| SEM PARAR                | Trabalha com configuração de aliquota                           |                                            |    |                              | Permitir nanamento Dinheiro no Autostandimento                        |                                       |
| VERSÃO POV X MOBILE (    | Trabalha com Multi-Idioma                                       |                                            |    | DOTZ (                       |                                                                       |                                       |
|                          | Permite o envio de senha via SMS                                |                                            |    |                              |                                                                       |                                       |
|                          | Utilizar TC por produto no Painel de Indicadores                |                                            |    |                              |                                                                       |                                       |
|                          | Participar do ranking de lojas                                  |                                            |    |                              |                                                                       |                                       |
|                          | Trabalhar com tempo por produto para KDS                        |                                            |    |                              |                                                                       |                                       |
|                          | Exibe Detalhes do Rank de Vendas                                |                                            |    |                              |                                                                       |                                       |
|                          | Desconsiderar produto "taxa de serviço" na movimentação de prod | utos                                       |    |                              |                                                                       |                                       |
|                          | Exportar dados complementares do produto (Código de barras, NC  | M, CEST, Tributos, etc.) para o PDV        |    |                              |                                                                       |                                       |

3. Após realizadas as configurações, a rede deverá atualizar as tabelas para o Linx Degust PDV em gerar arquivo de produto (Operacional Gerar Arquivo de Produto).

| ATUALIZAÇÃO DE DADOS PARA O PDV |                                                                                                    | Atualizações C Heistórico S |
|---------------------------------|----------------------------------------------------------------------------------------------------|-----------------------------|
|                                 | Quantidade de lojas selecionadas: 1                                                                                                    |                             |
|                                 | OPSIII                                                                                                    |                             |
|                                 | As lejes selectoreades não receberão a statização de forma<br>autoritica, poro arguño está sendo gerado na data de (heje)<br>24/8/2/23     Courto de VENDA DREINTADA     S GRUPO DE VENDA DREINTADA     TARELA DE PREÇO |                             |
|                                 | Cancelar Gerar                                                                                                    |                             |

ΟU

## () Observação

Se no Cadastro de Loja estando configurado para que a Lei De Olho no Imposto esteja selecionada pelo franqueador ou pela loja e caso o Passo 1 ou o Passo 2 estejam desmarcadas, ao solicitar para atualizar as tabelas, o Sistema Linx Degust PDV não realizará a atualização dos tributos, e ficará pelo sistema Linx Degust PDV (Frente de Caixa) realizar as configurações.

Caso a loja queria utilizar apenas a opção da Lei de Olho no imposto, será necessário que esteja criado pelo menos a tabela de alíquota, pois caso não esteja, o PDV não receber a configuração da Lei de Olho no Imposto.